## aeroqual

# Manually zero calibrate (via display)

Written By: Tanya Taylor

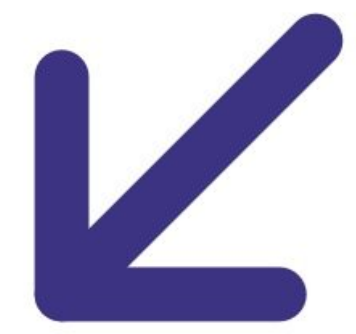

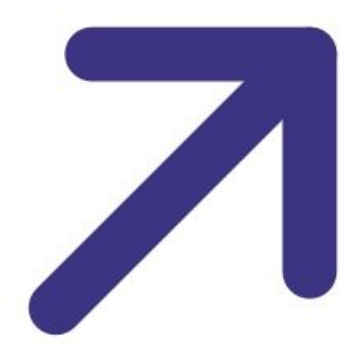

### INTRODUCTION

Use this guide to manually carry out a zero check using the buttons on the front panel of the AirCal 1000.

## **PARTS**:

• AirCal 1000 portable calibrator (1)

#### Step 1 — Enter manual menu

| Aircal 1000 V1.0<br>MFM AIR 4.6 cc<br>MFC GAS 0.0 cc<br>>MENU | Main Menu<br>> Exit<br>Manual<br>Auto Run | CONCERNMENT ALCONOMIC |
|---------------------------------------------------------------|-------------------------------------------|-----------------------|
|---------------------------------------------------------------|-------------------------------------------|-----------------------|

- Use the UP and DOWN buttons on the front of the AirCal 1000 to select >MENU on the home screen.
- Press the ENTER button.
- Use the **UP** and **DOWN** buttons to select **Manual** from the main menu.
- Press the ENTER button.

#### Step 2 — Start zero check

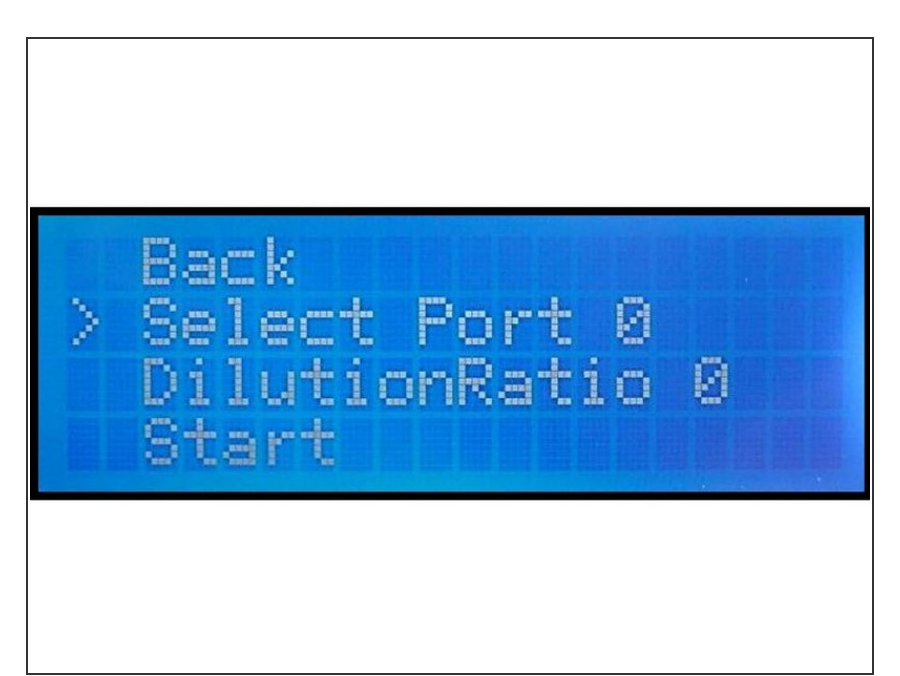

- Use the **UP**, **DOWN** and **ENTER** buttons to set the port to 0.
- Use the **UP**, **DOWN** and **ENTER** buttons to set the dilution ratio to 0.
- Use the DOWN button to select
  Start and press the ENTER button.

For further support, contact <u>Technical Support</u>.